令和4年度アレルギー疾患対策事業(埼玉医科大学病院委託) アレルギー疾患医療機関検索の情報のアップデートについて <概 要>

## <現状>

平成30年度に「食物アレルギー」、令和元年度に「気管支ぜん息」に関す る診療状況調査を実施し、調査内容を医療機関検索システムとして埼玉医科 大学病院のHP上に公開している。

・医療機関検索 トップページ

|                                                                                                    | + 医療機関検                                                                                                    | 贠索       |                          |                                                                                                    |                                                                                                    |                                                                                                    |                                                                                                    |                                                                                      |                                                                                                    |
|----------------------------------------------------------------------------------------------------|----------------------------------------------------------------------------------------------------|----------|--------------------------|----------------------------------------------------------------------------------------------------|----------------------------------------------------------------------------------------------------|----------------------------------------------------------------------------------------------------|----------------------------------------------------------------------------------------------------|--------------------------------------------------------------------------------------|----------------------------------------------------------------------------------------------------|
|                                                                                                    | 大人のアレルギー取出                                                                                                    | <u>n</u> | 下どものテレルギー疾患              |                                                                                                    |                                                                                                    |                                                                                                    |                                                                                                    |                                                                                      |                                                                                                    |
|                                                                                                    | stAves .                                                                                                    |          | tthr€<                   |                                                                                                    |                                                                                                    |                                                                                                    | ٦ I                                                                                                    |                                                                                      |                                                                                                    |
|                                                                                                    |                                                                                                    |          | 海田アレルギー                  |                                                                                                    |                                                                                                    |                                                                                                    |                                                                                                    |                                                                                      |                                                                                                    |
|                                                                                                    |                                                                                                    |          |                          |                                                                                                    |                                                                                                    |                                                                                                    |                                                                                                    |                                                                                      |                                                                                                    |
|                                                                                                    | 2 <sup>四</sup> 局玉医科大学                                                                                                    | 2.梢隙     | Paper (At & Tancara Ped  | the course in part Alogen                                                                                                    | entited                                                                                                    |                                                                                                    | V                                                                                                    |                                                                                      |                                                                                                    |
| 大<br>**. <u>#.</u> #######                                                                                                    | ●                                                                                                    | **#82    | Constant of Sectors Per  | to ocean region Allope                                                                                                    | errond<br>子ど                                                                                                    | もの気                                                                                                    | ▼<br>気管3                                                                                                    | 友ぜん                                                                                  | 」息                                                                                                    |
| 大<br>**.意志#@?##S                                                                                                    | ▶ <u>■■₹100円</u><br>の気管支ぜん息                                                                                                    | *4682    | footofiel di Solari Pad  | an course region Aloger<br>Mik Br<br>1976 Br                                                                                                    | erront<br>子ど、<br>Frattions<br>6.1. ****5                                                                                                    | ものタ                                                                                                    | ▶<br>気管う                                                                                                    | 友ぜん                                                                                  | ノ息                                                                                                    |
| 大<br>************************************                                                                                                    | の気管支ぜん息                                                                                                    | *4582    | depictor di lantari Pro  | turi conservi targani. Al qu'a<br>100 M<br>100 M | eerved<br>子ど、<br>Rathek<br>AAL *705<br>L<br><sup>0</sup> 21/52422                                                                                                    | もの                                                                                                    | ▼<br>気管う                                                                                                    | 支ぜん                                                                                  | ·息                                                                                                    |
| 大<br>(14.8.5563988<br>(14.14<br>(15.14)<br>(16.14)<br>(16.14                                                                                                    | の気管支ぜん息                                                                                                    | ***82    | Constant & Document Prod | light to construct the legislic All regists<br>(10), BB<br>(100, BB<br>(100, BB<br>(100, BB<br>(100, BB)), BB<br>(100, BB)<br>(100, BB)<br>(                                                                                                    | eervel<br>子ど、<br>#833988<br>444 #765<br>L<br>0.21/527022<br>Brocksocg<br>Brocksocg                                                                                                    | もの<br>                                                                                                    | ▲<br>気管う<br>Annumicate<br>Annumicate<br>Annumicate<br>Annumicate<br>Annumicate                                                                                                    | 支ぜん<br><sup>*2.1.1799444</sup><br><sup>*2.1.1799444</sup><br><sup>*2.1.1799444</sup> | 息<br><sup>Na</sup> nterman<br>Buckerman<br>Degg                                                                                                    |
| +.3.(#43945<br>1863 - 1<br>18<br>19<br>19<br>19<br>10<br>10<br>10<br>10<br>10<br>10<br>10<br>10<br>10<br>10<br>10<br>10<br>10                                                                                                    | の気管支ぜん息<br>の気管支ぜん息                                                                                                    | *4682    | foorste o totare tro     | tor converse tagent. A logica<br>103,82<br>intera<br>server<br>2,8                                                                                                    | envel<br>子と、<br>Ramos<br>0.av. **C5<br>0.avenue<br>0.avenue<br>0.avenue<br>0.avenue<br>0.avenue<br>0.avenue                                                                                                    | もの<br>************************************                                                                                                    | ↓<br>気管う<br>04.000%500<br>04.000%500<br>05.000%500<br>04.000%500<br>04.000%500000000000000000000000000000000                                                                                                    | をぜん<br>********                                                                      | 上                                                                                                    |
| To BLEMANNES<br>Maria<br>Kanan<br>Kanan<br>Maria<br>Maria | の気管支ぜん息                                                                                                    | *4682    | foerste 6 brier he       | na newy napa Alapa<br>1978<br>1980<br>1980<br>1980                                                                                                    | ania<br>子とど、<br>Ramos<br>0 2012 Pack<br>0 2012 Pack               | もの<br>********                                                                                                    | ↓<br>気管3<br>04x48<br>04x48<br>0000000000 | 支ぜん<br>**********<br>*************************                                       | あたい12900008<br>のからくまで計加り<br>の研究<br>の研究<br>の研究<br>の研究<br>の研究<br>の研究<br>の研究<br>の研究                                                                                                    |
| To BLE BARRES                                                                                                    | の気管支ぜん息           10752         04101755         04101755         04101755           10752         04101755         04101755         04101755           10752         04101755         04101755         04101755           10752         04101755         04101755         04101755           10753         04101755         04101755         04101755           10753         04101755         04101755         04101755           10753         04101755         04101755         04101755           10753         04101755         04101755         04101755           10754         0410         0410         0410           10754         0410         0410         0410           10754         0410         0410         0410           10754         0410         0410         0410           10754         0410         0410         0410           10754         0410         0410         0410           10755         0410         0410         0410           10755         0410         0410         0410           10755         0410         0410         0410 <td>*4682</td> <td>formal de la forma e ma</td> <td>US REAL PROPERTY OF THE PROPERTY OF THE PROPER</td> <td>envent<br/>子ど、<br/>Retriest<br/>Autoration<br/>Decention<br/>Decen</td> <td></td> <td>↓<br/>気管う</td> <td>支ぜん<br/>************************************</td> <td>Descentione<br/>Oracembra<br/>Descention<br/>Descention</td> | *4682    | formal de la forma e ma  | US REAL PROPERTY OF THE PROPERTY OF THE PROPER                                                                                                    | envent<br>子ど、<br>Retriest<br>Autoration<br>Decention<br>Decen |                                                                                                    | ↓<br>気管う                                                                                                    | 支ぜん<br>************************************                                          | Descentione<br>Oracembra<br>Descention<br>Descention                                                             |
| **.8.5 (Sector<br>**.8.5 (Sector<br>*****<br>*****<br>*****<br>*****<br>*****<br>*****<br>*****<br>*****<br>*****<br>*****<br>*****<br>*****<br>****<br>*****<br>*****<br>*****<br>*****<br>*****<br>*****<br>*****<br>*****<br>*****<br>*****<br>******                                                                                                    | 小田田田田田田田田田田田田田田田田田田田田田田田田田田田田田田田田田田田田                                                                                                    | * 4682   | foorste o boliere fro    | tor oversey tagent. A tages<br>100,82<br>verse<br>2,8                                                                                                    | errorat<br>子子ど、<br>Rettrook<br>0.3005/001<br>0.2004<br>0.2004<br>0.2004<br>0.2004<br>0.2004<br>0.2004<br>0.2004<br>0.2004<br>0.2004<br>0.2004<br>0.2004<br>0.2004<br>0.2004<br>0.2004                                                                                                    | ものう<br>2000042<br>2000042<br>2000000<br>200000000                                                                                                    | 気管<br>のでの構築<br>ののの構築<br>ののの構築<br>ののの<br>構築<br>ののの<br>構築<br>ののの<br>構築<br>ののの<br>構築<br>のの<br>のの<br>の<br>のの<br>の<br>の<br>の<br>の<br>の<br>の<br>の<br>の                                                                                                    | 支ぜん<br>************************************                                          | し     し     は                                                                                                    |
| to al official sectors of the sector of the sector of the                                                                                                    | ペンシー<br>の気管支ぜん息<br>パックス管支ぜん息<br>パックスを<br>パックス<br>パックス                                                                                                    | * 4682   | foorstat & builders Prod | 10,22<br>entropy (apple Alaptic<br>entropy)<br>and<br>and<br>and<br>and<br>and<br>and<br>and<br>and<br>and<br>and                                                                                                    | enrical<br>子・ど・<br>病(1170)&<br>(44) 年(15)<br>(44) 年(15)<br>(44)<br>(44)<br>(44)<br>(44)<br>(44)<br>(44)<br>(44)<br>(4                                                                                                    | ものう<br>2.100042<br>2.100042<br>2.10004<br>2.100042<br>2.100042<br>2.10004 | 気管<br>の<br>の<br>の<br>の<br>の<br>の<br>の<br>の<br>の<br>の<br>の<br>の<br>の                                                                                                    | 支ぜん<br>************************************                                          | 息<br>Balterina<br>Balterina<br>Bal |

#### · 医療機関 詳細情報

|     | 佐々木総合病院                                                                                                    |                      |                 |  |
|-----|----------------------------------------------------------------------------------------------------|----------------------|-----------------|--|
|     | 11.0010 (11731-1170321010-117002010-107031                                                                                                    | 人人を対象といた特徴と図り        | 2               |  |
|     | \$P\$\$P\$11年末 伴女末一致                                                                                                    | 网络动物动物在小的曲           |                 |  |
| - 1 | #50.00 = 150-1214 IS \$440.0057.02400109-9                                                                                                    | 彩入型发展课               | BHD, JUTCHANG-  |  |
|     | 電算量符 044-222-1334                                                                                                    | CALCULATION TOT      |                 |  |
|     | WEST/CF Https://www.sasiini-toop.tal.or.ps/                                                                                                    | #MP2LORG             | 1000124-511±94  |  |
|     | HINT AREN O                                                                                                    | RAEMAGCA             | 190 <b>7</b> 6月 |  |
|     | A778840                                                                                                    | 22250                | DOMEST.         |  |
|     | Cimitas ( = 4                                                                                                    |                      | 58              |  |
|     | Harden Harden P                                                                                                    | 来後したいは近・水田           |                 |  |
|     | TTURES                                                                                                    | 和人的法告诉, 机用利用合剂       | RND. ROYESTUF   |  |
|     | The state of the second second | ROBARD               |                 |  |
|     | +                                                                                                    | 新修理堂上的景金             | 福田によって12時       |  |
|     | -                                                                                                    | REPUBLICAN           | 5/1775A)        |  |
|     | Sar year that Showyears                                                                                                    | 6554                 | 重要地带开           |  |
|     |                                                                                                    | 10.045               |                 |  |
|     |                                                                                                    | 749-1 mmillion 219-5 |                 |  |
|     |                                                                                                    | 用用書の作成               | म               |  |
|     |                                                                                                    | 5171-0-7-5750        | 312             |  |
|     |                                                                                                    | 0.500 (ND:80)        | 2% (2%)         |  |
|     |                                                                                                    | 小児アレルギ ユデムタータ        | 2711 M          |  |
|     |                                                                                                    | 9450B                | 85              |  |
|     |                                                                                                    | RULD                 | 2%              |  |
|     |                                                                                                    | 22.60/02             | 06              |  |

# 埼玉県アレルギー疾患診療拠点病院 アンケート収集システム仕様

株式会社モルツ Ver.1.0.0 - 2022.6.16

### 埼玉県アレルギー疾患診療拠点病院サイト アンケート収集システム仕様 連携病

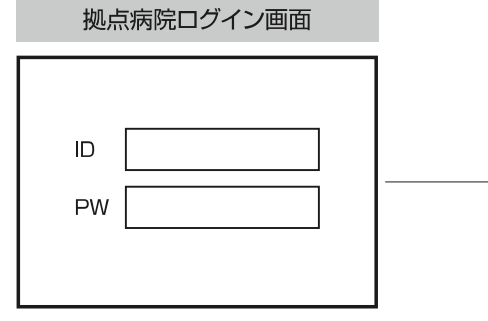

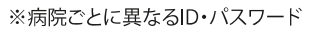

| 病院詳細ページ                                                                                                    |                                                                                                    |
|----------------------------------------------------------------------------------------------------|----------------------------------------------------------------------------------------------------|
| 医療機関名 医療法人〇〇会 XX医院<br>ヨミガナ バツバツイイン イリョウホウジンマルマルカイ<br>診療科 小児科                                                                                              | 病院名・住所などの基本情報は変更できません。<br>変更が必要な場合は、埼玉医科大学病院担当者に変更依頼をしてください。                                                                                                    |
| :<br>パスワード xxxxxxx <b>イ</b>                                                                                                    | ログインパスワードは常に表示されています。                                                                                                    |
| 診療に関する調査         食物アレルギーに関する検査         外来食物経口負荷試験の実施         入院食物経口負荷試験の実施         アナフィラキシーに関する対応         エピペンの処方         緊急対応(受診歴なし)         緊急対応(受診歴あり) | 検索にて表示される様、書き方のルールを徹底する必要があります。<br>また、可能であればすべて「可」「不可」など、決まったフォーマットにできると、より検<br>索結果に反映しやすくなります。<br>※フォーマット化する場合は、現在アップされている情報を一旦見直して、フォー<br>マットに準じた形式に変更する必要があります。                                                                             |
| :<br>更新<br>マーカイブ<br>▶ 2022.10.27 - 14:36<br>▶ 2022.9.26 - 16:13                                                                                           | <ul> <li>情報の修正が完了したら[更新ボタン]をクリックします。</li> <li>変更がない場合も内容を確認し、[更新ボタン]をクリックしてください。</li> <li>※内容を変更して「更新」をクリックすると、管理者側の一覧で「更新」と表示され、変更がない状態でクリックすると「確認」と表示される様になります。</li> <li>過去のデータを確認することができます。</li> <li>画面に表示したり「CSVデータにて書き出」ができます。</li> </ul> |
| ▶2022.8.24 - 13:52                                                                                                    | <ul> <li>※過去何回分(or何ヶ月分)を保存するかは、要検討。</li> <li></li> </ul>                                                                                                    |

### <u>埼玉県アレルギー疾患診療拠点病院サイトア</u>ンケート収集システム仕様

埼玉医科大学病院の更新作業

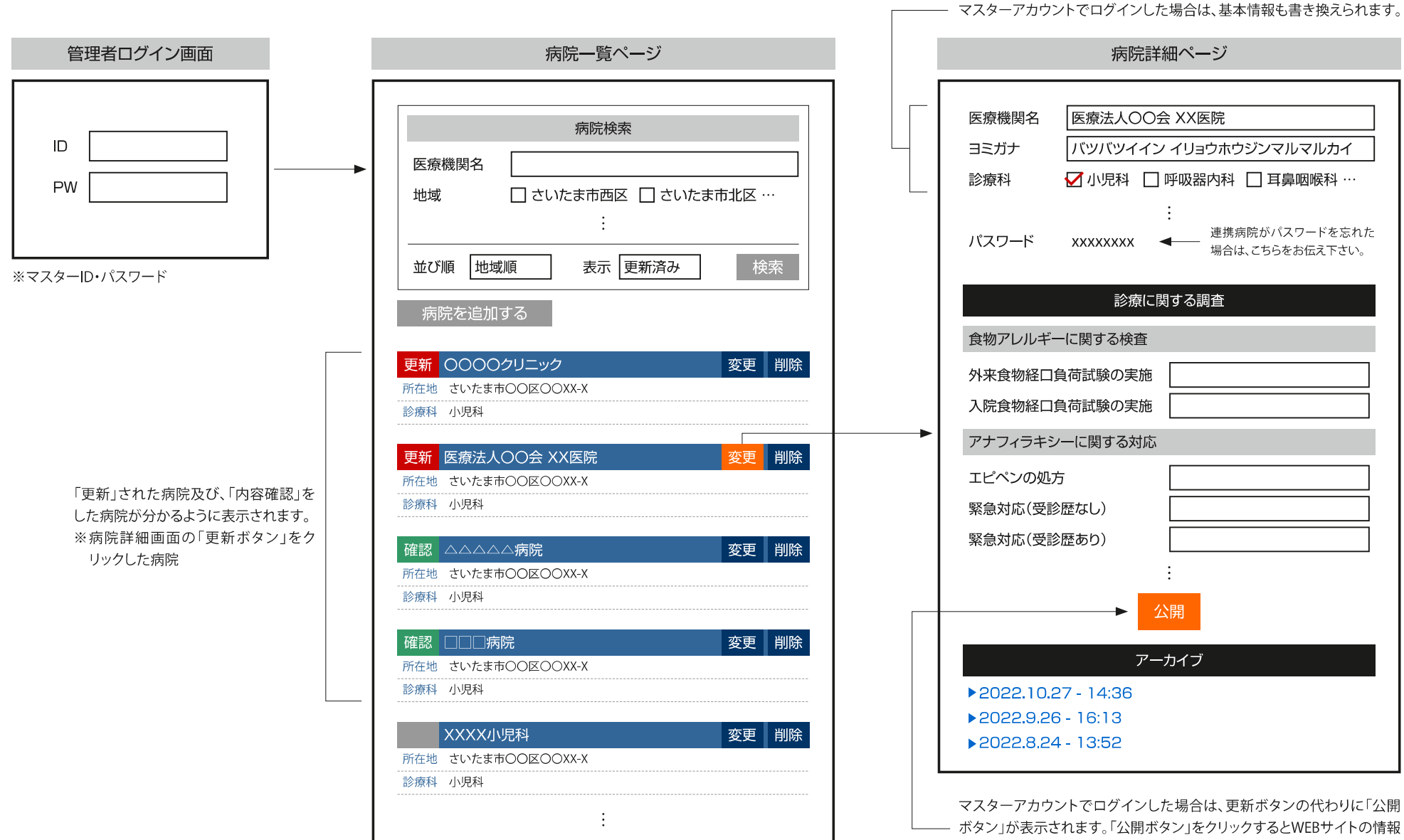

が更新され、古いデータはアーカイブに移動します。

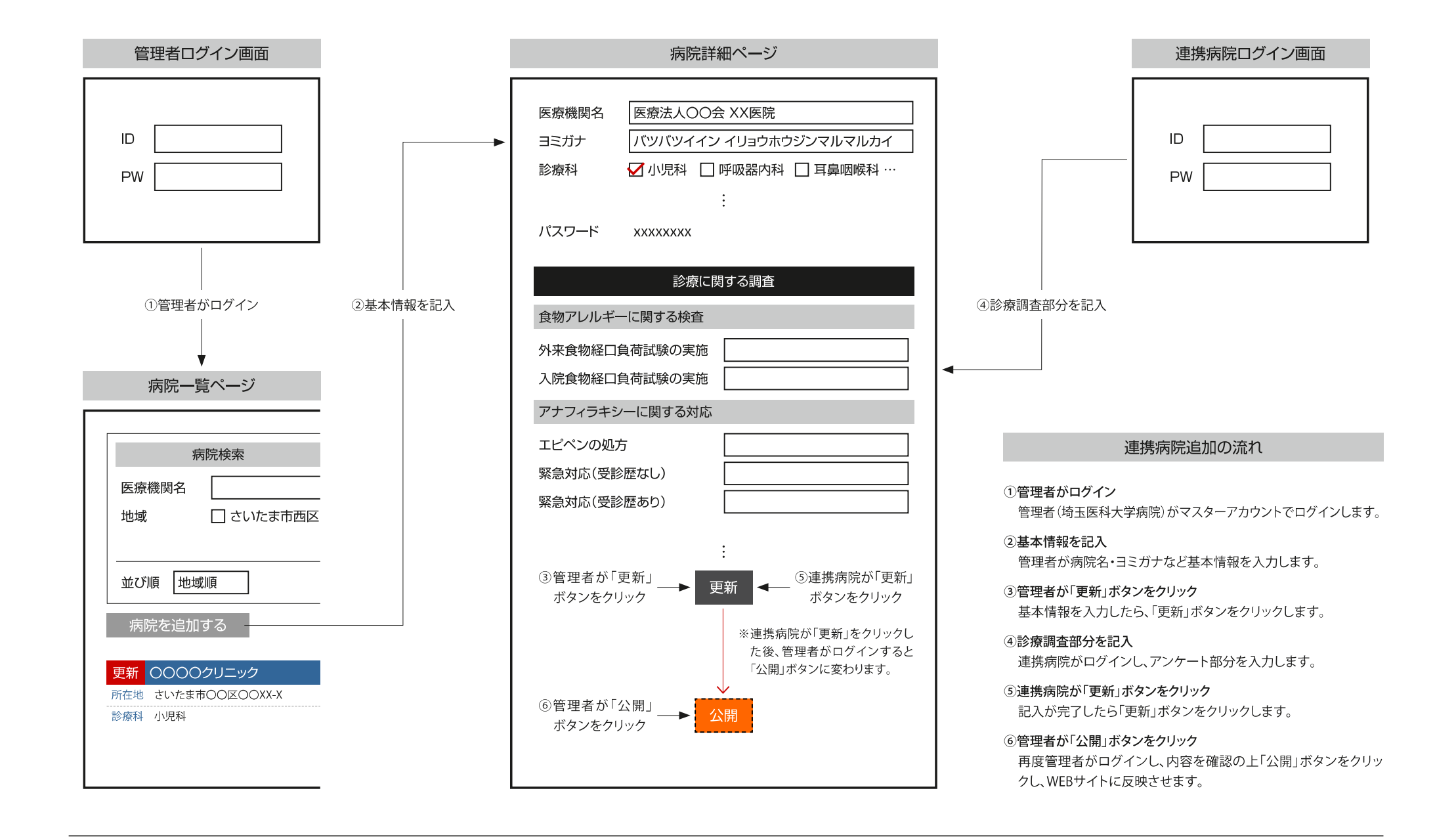